# Vector & Scorpion Silvus Firmware Update

### Silvus Firmware Update

### Version\_002

| ITS083 | Creator    | Releaser    |
|--------|------------|-------------|
| Name   | M. Baysel  | J. Würzberg |
| Date   | 06.02.2024 | 07.02.2024  |

#### Description

Procedure for updating the Silvus data link

**Requirement** Outdated firmware and Silvus hardware

#### Aim

Ensure best system performance with latest update

| Content                       |    |  |  |  |  |
|-------------------------------|----|--|--|--|--|
| Connecting to Silvus UI       |    |  |  |  |  |
| Ground Radio                  |    |  |  |  |  |
| Air Radio                     | 5  |  |  |  |  |
| Saving Configuration          |    |  |  |  |  |
| Ground and Air Radio          | 7  |  |  |  |  |
| Uploading the firmware        |    |  |  |  |  |
| Ground Radio                  | 9  |  |  |  |  |
| Air Radio                     | 10 |  |  |  |  |
| Re-uploading Settings Profile |    |  |  |  |  |
| Ground and Air Radio          |    |  |  |  |  |

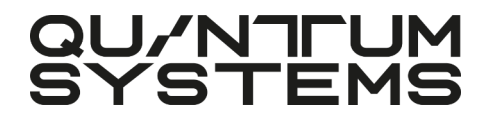

# **Connecting to Silvus UI**

### Ground Radio

Plug in the Silvus radio into you computer's ethernet port and turn on the Silvus radio.

#### Important:

Make sure that the antennas are attached to the radio! A not attached antenna can lead to a damage of the radio.

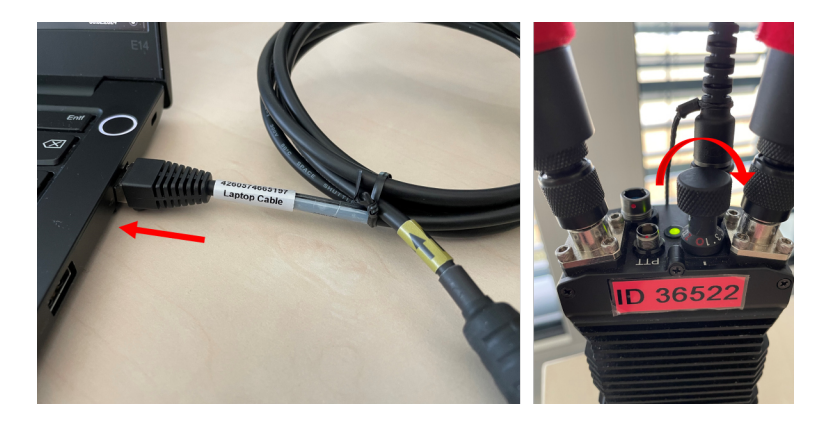

Open the Silvus web UI by typing its IP address into the search bar of your web browser. The IP address can be found on a sticker on the Silvus radio itself.

#### Note:

The same step applies for SC4400 ground radio.

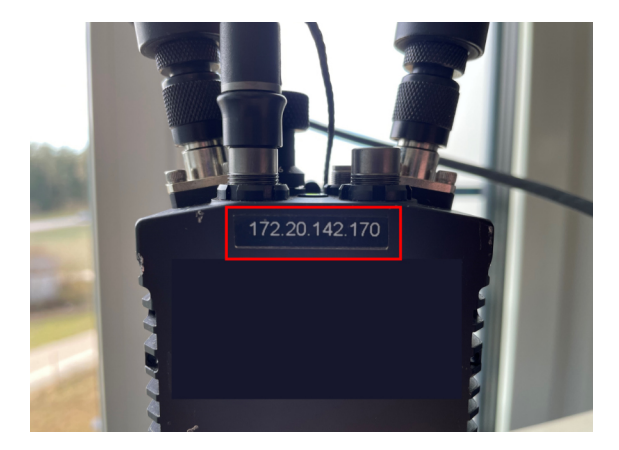

### Air Radio

Connect the main body as shown with the Silvus configuration cable to your laptop. Plug the Smart Battery Pack into the main fuselage of the Vector.

Open the Silvus web UI by typing its IP address into the search bar of your web browser. The IP address of the air radio can be found on a sticker under the battery cover on the main fuselage of the Vector.

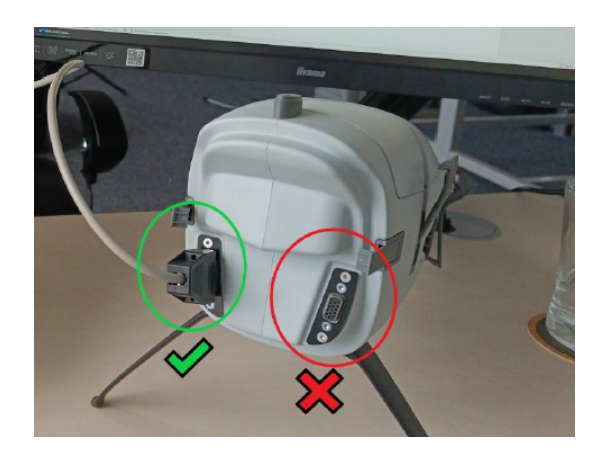

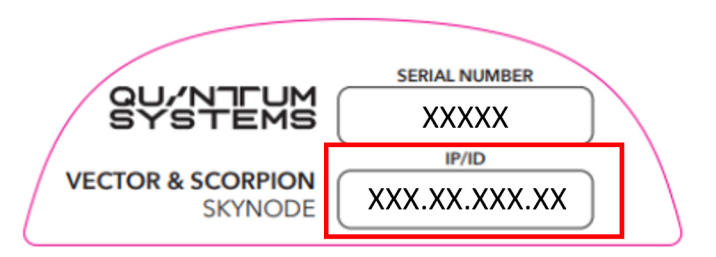

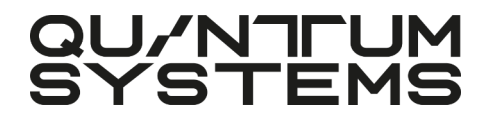

# **Saving Configuration**

### Ground & Air Radio

To ensure that no settings are lost during the firmware update, the configurations of both ground *and* air radio should be saved and reloaded after the update. Follow the steps below with the ground or air radio connected to the laptop.

- "Configuration Profiles > Settings Profile"
- Enter a name for your settings profile
- Click the checkbox "Include Virtual IP Settings"
- Click "Save"

To download the *.json* file of the profile settings, select the saved profile under "Current Saved Profiles"

Click "Download"

| $\equiv \pm$          |   |                               | Sitt                           | VUS                         |  |
|-----------------------|---|-------------------------------|--------------------------------|-----------------------------|--|
|                       |   | Settings Profile 🛛            |                                |                             |  |
|                       | ۲ |                               |                                |                             |  |
|                       | ٠ | Current Saved Profiles        |                                |                             |  |
|                       | ٠ | Saved Profiles                | QuantumDefaultGroundProfile\4  |                             |  |
|                       | ٠ | APPLY SAVE AND APPLY DOWNLOAD | DELETE SEND PROFILE TO NETWORK |                             |  |
|                       | ٠ |                               |                                |                             |  |
|                       |   | Upload Profile                |                                |                             |  |
| Multi-Position Switch |   | Settings File                 |                                | Settings Name               |  |
|                       |   | UPLOAD                        |                                |                             |  |
|                       |   | Save Current Settings         |                                |                             |  |
|                       |   | Settings Name                 | xrz                            | Include Virtual IP Settings |  |
|                       |   | <b>SAVE</b> 3                 |                                |                             |  |
|                       |   |                               |                                |                             |  |

| <b>= ±</b>            |   | SiLVUS<br>TCONDUDU                                   |                               |                             |   |
|-----------------------|---|------------------------------------------------------|-------------------------------|-----------------------------|---|
|                       | ٣ | Settings Profile 🛛                                   |                               |                             |   |
|                       | ٠ |                                                      |                               |                             |   |
|                       | ۲ | Current Saved Profiles                               |                               |                             |   |
|                       | • | Saved Profiles                                       | xvz                           |                             |   |
|                       | ۲ | APPLY SAVE AND APPLY DOWNLOAD                        | DELETE SEND PROFILE TO NETWOR | x                           |   |
|                       | ٠ |                                                      |                               |                             |   |
|                       |   | Upload Profile                                       |                               |                             |   |
| Multi-Position Switch |   | Settings File<br>Durchsuchen Keine Datei ausgewählt. |                               | Settings Name               |   |
|                       |   | UPLOAD                                               |                               |                             |   |
|                       |   | Save Current Settings                                |                               |                             |   |
|                       |   | Settings Name                                        |                               | Include Virtual IP Settings | • |
|                       |   | SAVE                                                 |                               |                             |   |

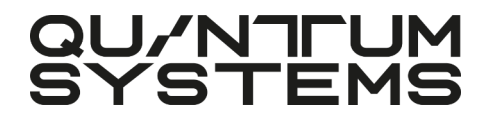

# **Uploading the firmware**

### **Ground Radio**

Follow the steps below with the ground radio connected to the laptop.

- Click "Tools and Diagnostics"
- Click "Firmware and Licenses"
- Click "Firmware Upgrade"
- Click "Browse" and choose the correct *ground radio* (Note whether you have an SC4200 or SC4400) firmware file.
- Click "Upload Firmware"
- Wait until it is displayed that the update was successful.
- Restart the radio

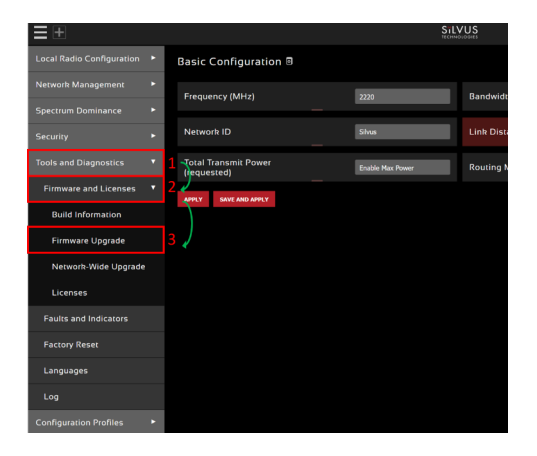

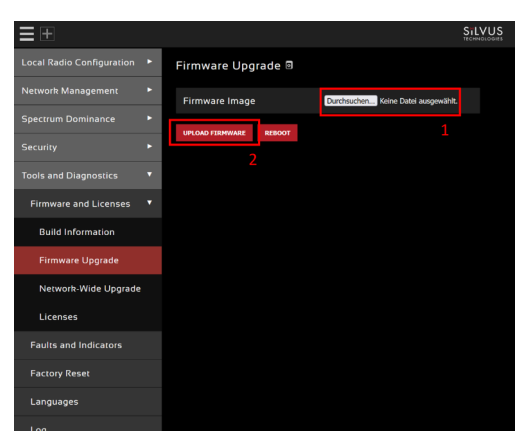

### Air Radio

Follow the same steps as shown on page 7 with the air radio (main fuselage) connected to the laptop.

- Click "Tools and Diagnostics"
- Click "Firmware and Licenses"
- Click "Firmware Upgrade"
- Click "Browse" and choose the correct *air radio* firmware file.
- Click "Upload Firmware"
- Wait until it is displayed that the update was successful.
- Restart the radio by power-cycling the Vector

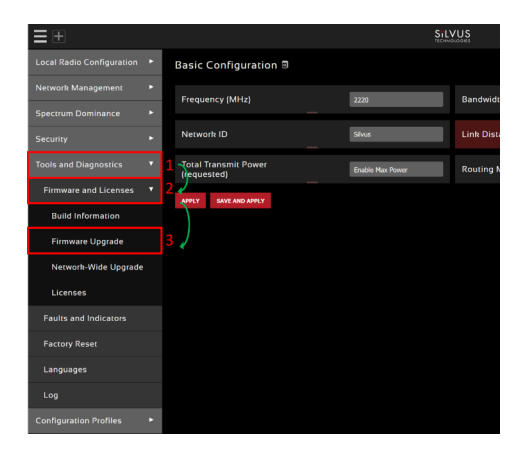

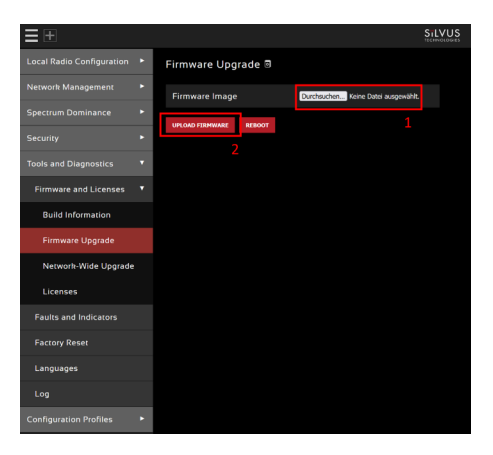

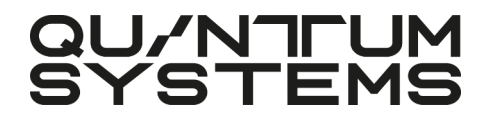

## **Re-uploading Settings Profile**

Settings Name

### Ground & Air Radio

Please check after the update that all settings are still correct. To make sure, the previously saved *.json* file of ground and air radio can be uploaded again:

- "Configuration Profiles > Settings Profile"
- Click "Browse" and choose the correct .*json* file
- Enter a Settings Name
- Click "Upload"
- If the upload was successful, the following notification will be displayed.
- Select the relevant profile under "Current Saved Profiles" and click "Save and Apply"

The Silvus firmware update is now completed.

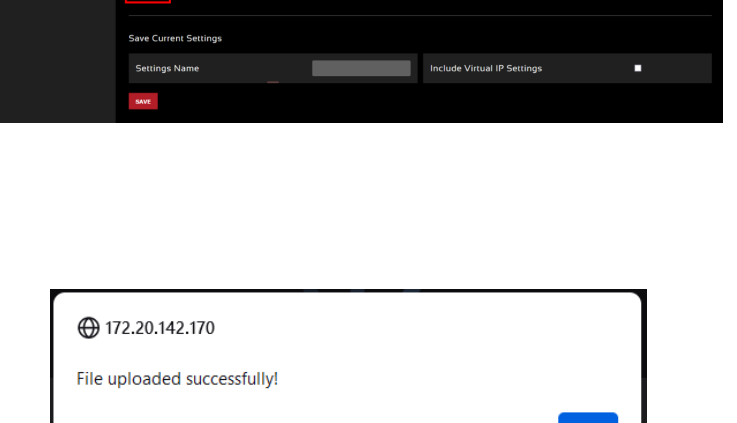

Settings Profile

Saved Profiles

Upload Profile

Settings Profile

APPLY SAVE AND APPLY DOWNLOAD

OK

# 

Copyright © 2024 Quantum-Systems GmbH. All rights reserved. Quantum-Systems GmbH | Zeppelinstr. 18 | 82205 Gilching | Germany quantum-systems.com